### Δημιουργία λογαριασμού πρόσβασης στις υπηρεσίες Συμβουλευτικής και Κατάρτισης

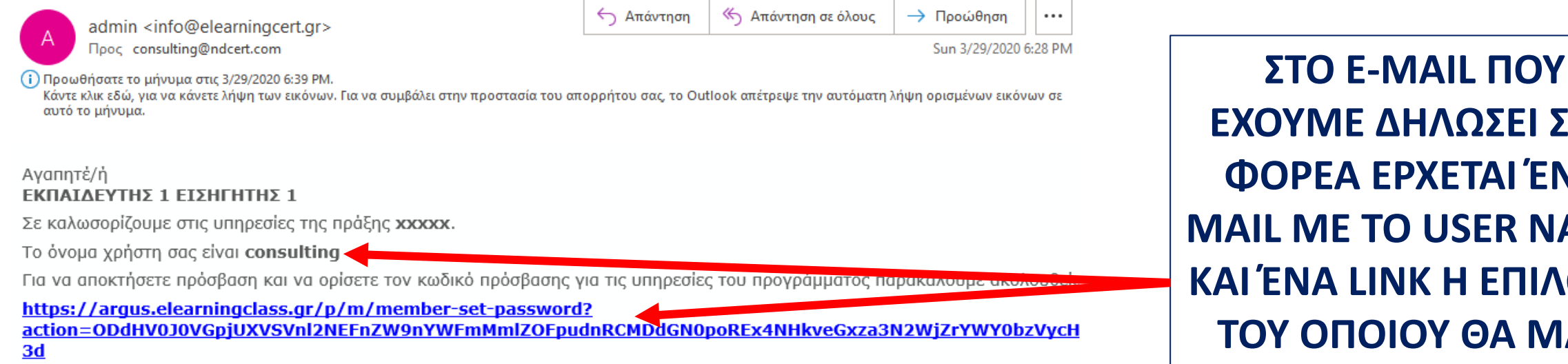

Για τεχνική υποστήριξη παρακαλούμε επικοινωνήστε στο xxxxx ή μέσω email xxx@xxx.gr

Με την από 25/05/2018 εφαρμογή του νέου Ευρωπαϊκού Κανονισμού περί Προστασίας Προσωπικών Δεδομένων (GDPR) και με την ταυτόχρονη ενσωμάτωση των οδηγιών στην πολιτική απορρήτου της εταιρείας μας, σας ενημερώνουμε ότι η Εταιρεία διατηρεί ηλεκτρονικό αρχείο των στοιχείων που μας έχετε εμπιστευθεί και στο οποίο περιέχονται δικά σας προσωπικά δεδομένα, όπως μας τα έχετε γνωστοποιήσει με την έναρξη της συνεργασίας μας. Η επεξεργασία των προσωπικών δεδομένων διενεργείται με βάση την προηγούμενη ρητή συγκατάθεσή σας, αποκλειστικά και μόνο για τον σκοπό επικοινωνίας και ενημέρωσής σας για θέματα, προϊόντα και προσφορές που αφορούν αποκλειστικά και μόνον την εταιρεία μας. Καμία από τις πληροφορίες που μας έχετε δώσει δεν κοινοποιείται σε τρίτους. Αν επιθυμείτε να άρετε τώρα τη συγκατάθεσή σας και να διαγράψουμε οριστικά τα προσωπικά δεδομένα σας από το αργείο της εταιρείας, κάντε κλικ στον παρακάτω σύνδεσμο.

Σε αυτή την περίπτωση δεν θα λαμβάνετε πλέον ενημερώσεις για τις δράσεις, τις προσφορές καθώς και τα νέα προϊόντα της εταιρείας μας.

With the implementation of the new European Privacy Policy (GDPR) on 25/05/2018 and the simultaneous incorporation of the directives into our company's privacy policy, we inform you that the Company maintains an electronic record of the data you have trusted us and which contains your own personal data, as you have informed us with the beginning of our cooperation. The processing of your personal data is based on your prior explicit consent, solely for the purpose of communicating and informing you about issues, products and offers that are solely for our company. None of the information you have given us is disclosed to third parties. If you wish to now get your consent and permanently delete your personal data from the company file, click the link below.

In this case, you will no longer receive updates on our actions, offers and new products

Κατάργηση εγγραφής εδώ / Unsubscribe Here

.

ΕΧΟΥΜΕ ΔΗΛΩΣΕΙ ΣΤΟ ΦΟΡΕΑ ΕΡΧΕΤΑΙ ΈΝΑ MAIL ME TO USER NAME **ΚΑΙ ΈΝΑ LINK Η ΕΠΙΛΟΓΗ** ΤΟΥ ΟΠΟΙΟΥ ΘΑ ΜΑΣ ΟΔΗΓΗΣΕΙ ΣΤΗΝ ΠΛΑΤΦΟΡΜΑ ΤΗΛΕΚΠΑΙΔΕΥΣΗΣ

| 🥩 Ορισμός Κωδικού                                 | × +             |                                 |                     |                     |                  |            | •                | Waiting fo   | r Renia1 to control       | your screen      | • 🔒        | Stop Share    |        |             |    | -          | o ×          |
|---------------------------------------------------|-----------------|---------------------------------|---------------------|---------------------|------------------|------------|------------------|--------------|---------------------------|------------------|------------|---------------|--------|-------------|----|------------|--------------|
| $\leftrightarrow$ $\rightarrow$ C $\triangle$ arg | gus.elearningcl | ass.gr/p/m/member-set-password? | action=ODdHV0J0VGpj | UXVSVnl2NEFnZW9nYW  | /FmMmIZOFpudnRCI | MDdGN0poRE | Ex4NHkveGxza3N2W | jZrYWY0bzVyc | HVYSDRIOW                 | 0 <del>1</del> ☆ | 12 🖭 🗊     | 노 🛞 (         | 0 🗗 (  | 0 🔁 👳       | و  | ) 🔍        | 0:           |
| Εφαρμογές 😤 VideoC                                | 🔜 Laxnoi 🗧      | 🕽 DO 💼 HowTo 🛠 NetTool 🌔        | 🕽 mailBlack 😽 DNS   | 🕤 ADL 🛛 🙀 LinuxBabe | 🔒 Certbot 🖸 JRI  | E 📵 BBB    | 👉 Docker 🔋 UBU   | 🎯 ubu 📩      | Linux <mark>m</mark> Apac | he 🔇 SPF         | : 🌜 Websav | ers plesk P 🧰 | 🛛 PF 🔇 | RWB-PenTest | >> | 🦲 Άλλοι σε | ελιδοδείκτες |
|                                                   |                 | 1                               |                     |                     |                  |            | <b>≗</b> ⊕) Σύγ  | δεση         |                           | 0                | Greek •    |               |        |             |    |            |              |

Αρχική

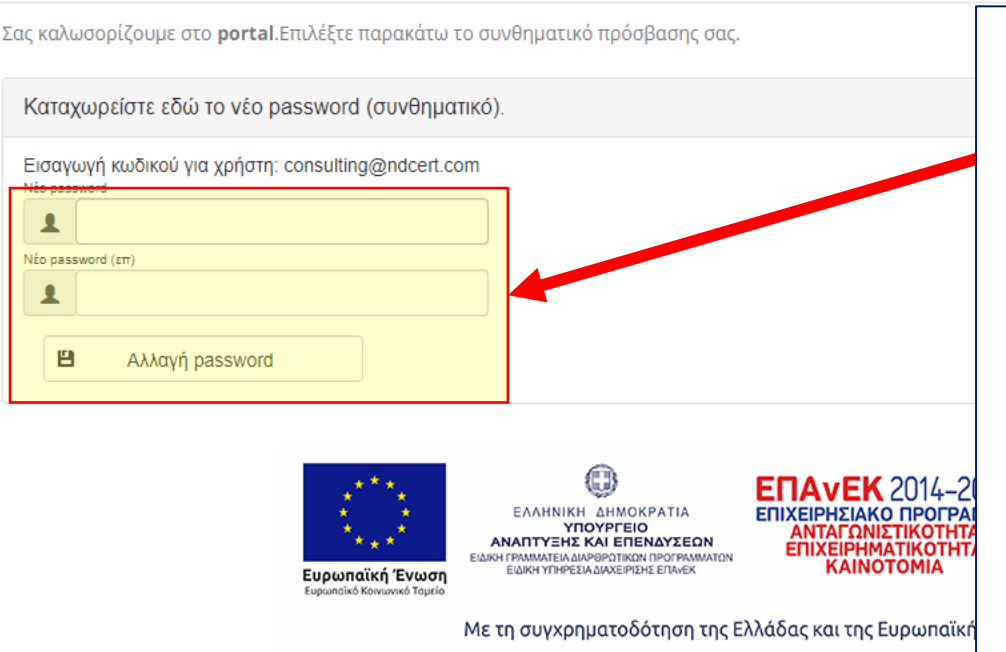

ΜΕΤΑ ΤΗΝ ΕΠΙΛΟΓΗ ΤΟΥ LINK ΟΔΗΓΟΥΜΑΣΤΕ ΣΤΗΝ ΠΛΑΤΦΟΡΜΑ Η ΟΠΟΙΑ ΜΑΣ ΟΔΗΓΕΙ ΓΙΑ ΛΟΓΟΥΣ ΑΣΦΑΛΕΙΑΣ ΝΑ ΑΛΛΑΞΟΥΜΕ ΤΟ PASSWORD. ΕΙΣΑΓΩ ΤΟ ΝΈΟ PASSWORD (2 φορές για επιβεβαίωση) ΚΑΙ ΕΠΙΛΕΓΩ: "Αλλαγή password"

Σημειώστε κάπου το password γιατί θα είναι αυτό που θα σας ζητείτε κάθε φορά για την εισαγωγή στο μάθημα

### Πρότυπο επιβεβαίωσης αλλαγής κωδικού

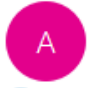

admin <info@elearningcert.gr> Прос consulting@ndcert.com

|  | 🔶 Απάντηση | Απάντηση σε όλους | → Προώθηση |  | ••• |
|--|------------|-------------------|------------|--|-----|
|--|------------|-------------------|------------|--|-----|

Sun 3/29/2020 6:30 PM

ί) Κάντε κλικ εδώ, για να κάνετε λήψη των εικόνων. Για να συμβάλει στην προστασία του απορρήτου σας, το Outlook απέτρεψε την αυτόματη λήψη ορισμένων εικόνων σε αυτό το μήνυμα.

#### Αγαπητέ/ή ΕΚΠΑΙΔΕΥΤΗΣ 1 ΕΙΣΗΓΗΤΗΣ 1

Η αλλαγή του κωδικού πρόσβασής σας έγινε με επιτυχία. Για την χρήστη των υπηρεσιών του προγράμματος, επισκεφθείτε την σελίδα <u>https://argus.elearningclass.gr/</u>, επιλέξτε "Σύνδεση" και καταγράψτε το όνομα χρήστη και τον κωδικό πρόσβασης σας.

Μετά την είσοδό σας, επιλέξτε τους ανάλογους συνδέσμους και μεταβείτε στις υπηρεσίες του προγράμματος.

Στην περίπτωση που ξεχάσατε των κωδικό σας, επιλέξτε "Συνδεση" - "Ξέχασα των κωδικό μου" και ακολουθείστε τις οδηγίες που θα σας αποσταλούν στο email που έχετε ορίσει κατά την εγγραφή σας.

Για τεχνική υποστήριξη παρακαλούμε επικοινωνήστε στο xxxxx ή μέσω email xxx@xxxxx.gr

Ιε την από 25/05/2018 εφαρμογή του νέου Ευρωπαϊκού Κανονισμού περί Προστασίας Προσωπικών Δεδομένων (GDPR) και με την ταυτόχρονη ενσωμάτωση των οδηγιών στην πολιτική απορρήτου της ταιρείας μας, σας ενημερώνουμε ότι η Εταιρεία διατηρεί ηλεκτρονικό αρχείο των στοιχείων που μας έχετε εμπιστευθεί και στο οποίο περιέχονται δικά σας προσωπικά δεδομένα, όπως μας τα έχετε νωστοποιήσει με την έναρξη της συνεργασίας μας. Η επεξεργασία των προσωπικών δεδομένων διενεργείται με βάση την προηγούμενη ρητή συγκατάθεσή σας, αποκλειστικά και μόνο για τον ακοπό πικοινωνίας και ενημέρωσής σας για θέματα, προϊόνται προσφομές που αφορούν αποκλειστικά και μόνον την ετοιρεία μας. Καμία από της πλορφορίες που μας έχετε δώσει δει α επιθυμείτε να άρετε τώρα τη συγκατάθεσή σας και προσφορές που αφορούν αποκλειστικά και μόνον για τον ακοπό α επιθυμείτε να άρετε τώρα τη συγκατάθεσή σας και να διαγράψουμε οριστικά τα προσωπικά δεδομένα.

Σε αυτή την περίπτωση δεν θα λαμβάνετε πλέον ενημερώσεις για τις δράσεις, τις προσφορές καθώς και τα νέα προϊόντα της εταιρείας μας.

With the implementation of the new European Privacy Policy (GDPR) on 26/05/2018 and the simultaneous incorporation of the directives into our company's privacy policy, we inform you that the Company maintains an electronic record of the data you have trusted us and which contains your own personal data, as you have informed us with the beginning of our cooperation. The processing of your personal data is based on your prior explicit consent, solely for the purpose of communicating and informing you about issues, products and offers that are solely for our company. None of the information you have given us is disclosed to third parties. If you wish to now get your consent and permanently delete your personal data from the company file, click the link below.

n this case, you will no longer receive updates on our actions, offers and new products.

ΑΝ ΚΟΙΤΑΞΩ ΞΑΝΑ ΤΟ ΜΑΙLBOX ΜΟΥ ΘΑ ΔΩ ΟΤΙ ΕΧΕΙ ΣΤΑΛΕΙ ΈΝΑ MAIL ΕΠΙΒΕΒΑΙΩΣΗΣ ΚΑΘΩΣ ΚΑΙ Η ΔΙΕΥΘΥΝΣΗ ΤΗΣ ΙΣΤΟΣΕΛΙΔΑΣ https://argus.elearningclass.gr

ΑΥΤΗ ΤΗΝ ΙΣΤΟΣΕΛΙΔΑ ΘΑ ΕΠΙΣΚΕΠΤΟΜΑΙ ΚΑΘΕ ΦΟΡΑ ΚΑΙ ΘΑ ΧΡΗΣΙΜΟΠΟΙΟΥΜΕ ΤΑ ΣΤΟΙΧΕΙΑ ΕΙΣΟΔΟΥ - USERNAME -ΠΟΥ ΕΙΔΑΜΕ ΣΤΟ ΠΡΟΗΓΟΥΜΕΝΟ ΜΑΙL ΚΑΙ ΤΟ ΝΈΟ PASSWORD ΠΟΥ ΔΗΜΙΟΥΡΓΗΣΑΜΕ ΓΙΑ ΝΑ ΜΠΑΙΝΟΥΜΕ ΣΤΟ ΜΑΘΗΜΑ

| 🧼 UNICERT - eLearning 🛛 🗙 -   | +                                                                                      |                                                                              |                             | – ¤ ×                   |
|-------------------------------|----------------------------------------------------------------------------------------|------------------------------------------------------------------------------|-----------------------------|-------------------------|
|                               | argus.elearningclass.gr                                                                | er ☆ 🔀                                                                       | 🐵 🗊 🖪 🚳 🕐 📭 🚳 🗟             | 🛡 🕑 📀 🔍   💭 🗄           |
| 📰 Εφαρμογές 🤮 VideoC 🌄 Laxnoi | 💭 DO 🕡 HowTo 🛠 NetTool 🚫 mailBlack 🛞 DNS 🤣 ADL 🗖 Lii                                   | uxBabe 🗕 Certbot 🧰 JRE 💿 BBB 🧼 Docker 🔋 UBU 🧐 ut                             | ou m Linux 📶 Apache 🔇 SPF   | » 📙 Άλλοι σελιδοδείκτες |
|                               | 2                                                                                      | <b>≗ consulting</b><br>ເ⊯ Αποσύνδεση                                         | 🚱 Greek 🔹                   |                         |
|                               | Αρχική Τηλεκατάρτιση <del>▼</del> Ερωτηματολόγια <del>▼</del> Λογαριασμός <del>▼</del> |                                                                              |                             |                         |
|                               | Εδώ θα μπουνε οι οδηγίες                                                               |                                                                              |                             |                         |
|                               | e-Learning - Ακολουθείστε τον σύνδεσμο του μαθήματος για να συνδει                     | θείτε και να μεταβείτε στην δράση τηλεκατάρτισης.                            |                             |                         |
|                               | Κωδικός Τμήματος                                                                       | Μάθημα                                                                       | Τηλεκατάρτιση               |                         |
|                               | τεστ 1                                                                                 | Ειδικός Σχεδιασμού Ιστοσελίδων & Εφαρμογών (Web & Mobile apps<br>Specialist) | 🗖 Μετάβαση σε τηλεκατάρτιση |                         |
|                               | Ανακοινώσεις                                                                           |                                                                              |                             |                         |
|                               | ΕΠΙΛΕΓΩ ΤΟ                                                                             |                                                                              | ٦٨                          |                         |
| "Μετάβ                        | αση σε τηλεκατάρτιση"                                                                  |                                                                              | 2020<br>Junkeyyún           |                         |
|                               | Ευρωπαϊκή Ενωση<br>Ευρωπαϊκό Κοινωνικό Ταμείο                                          |                                                                              |                             |                         |

Με τη συγχρηματοδότηση της Ελλάδας και της Ευρωπαϊκής Ένωσης

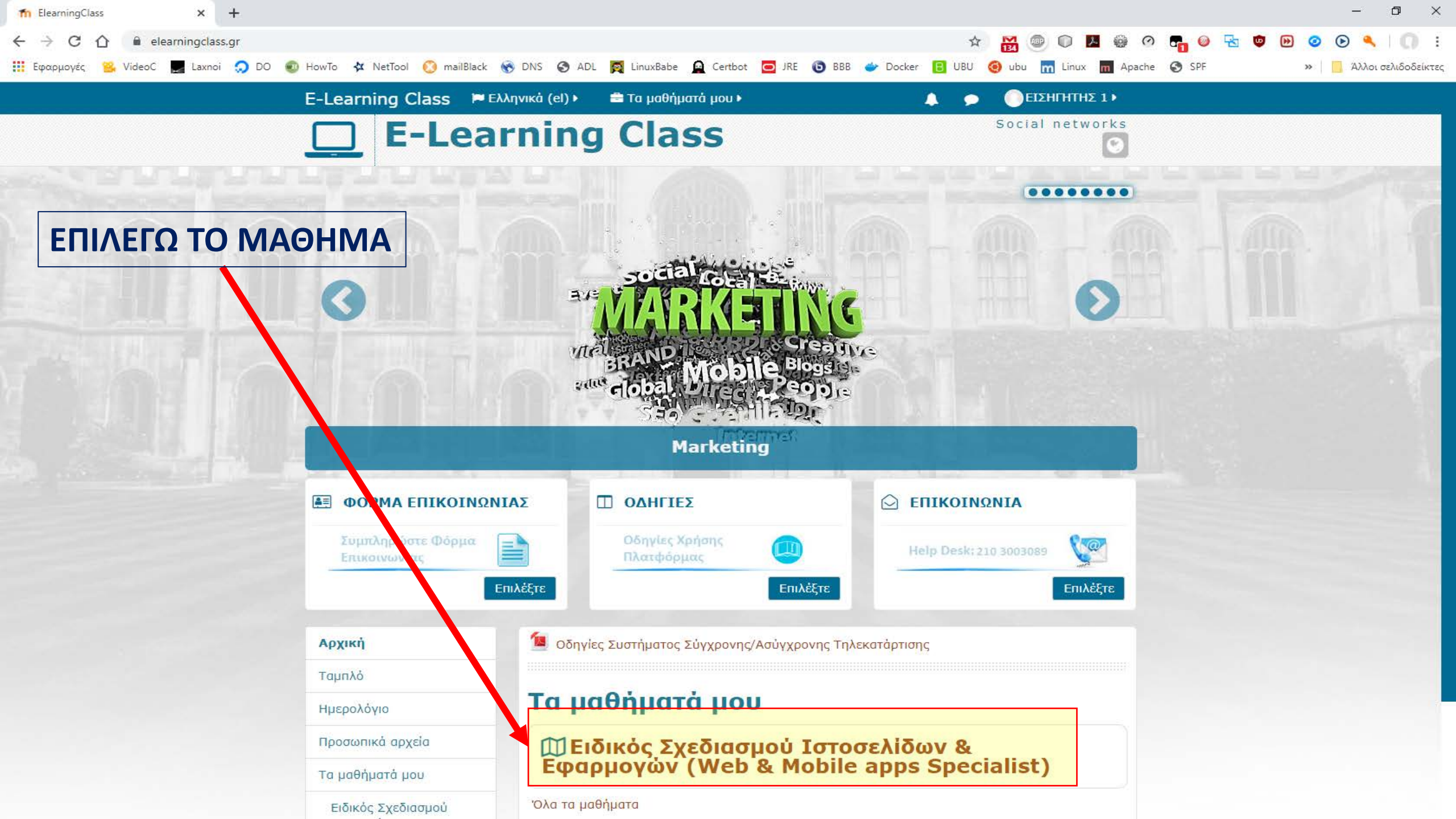

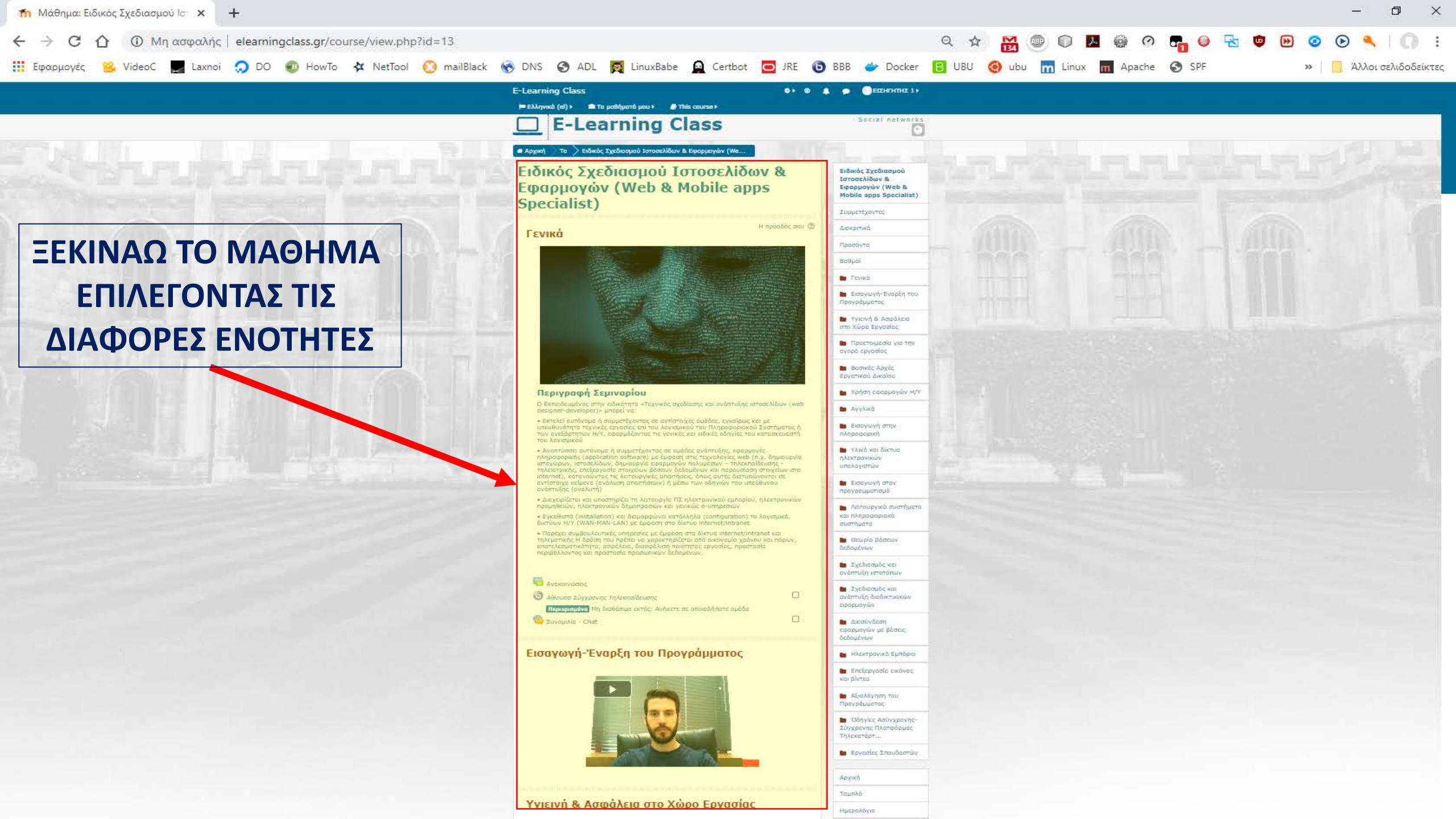

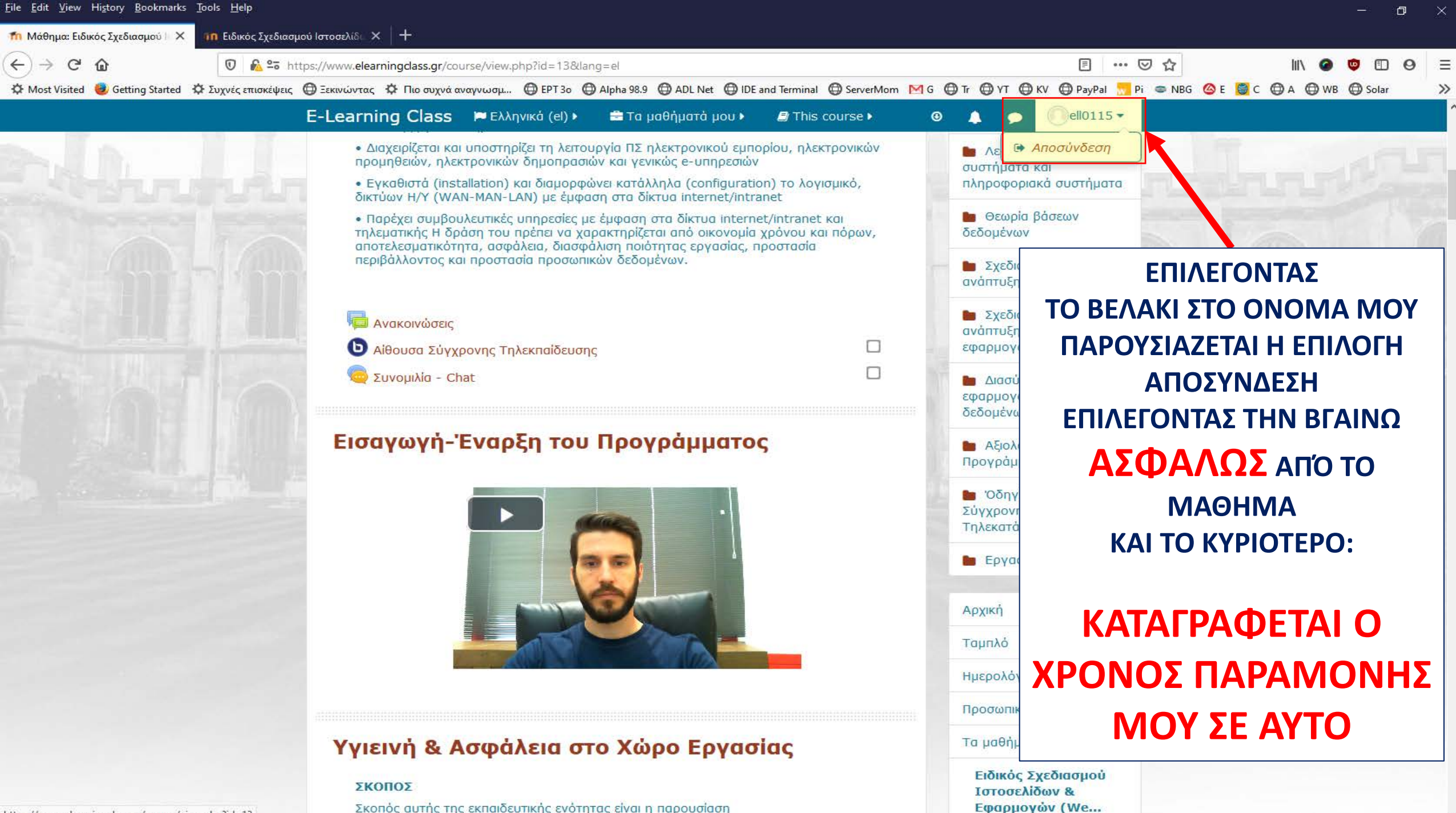

https://www.elearningclass.gr/course/view.php?id=13

Ч.

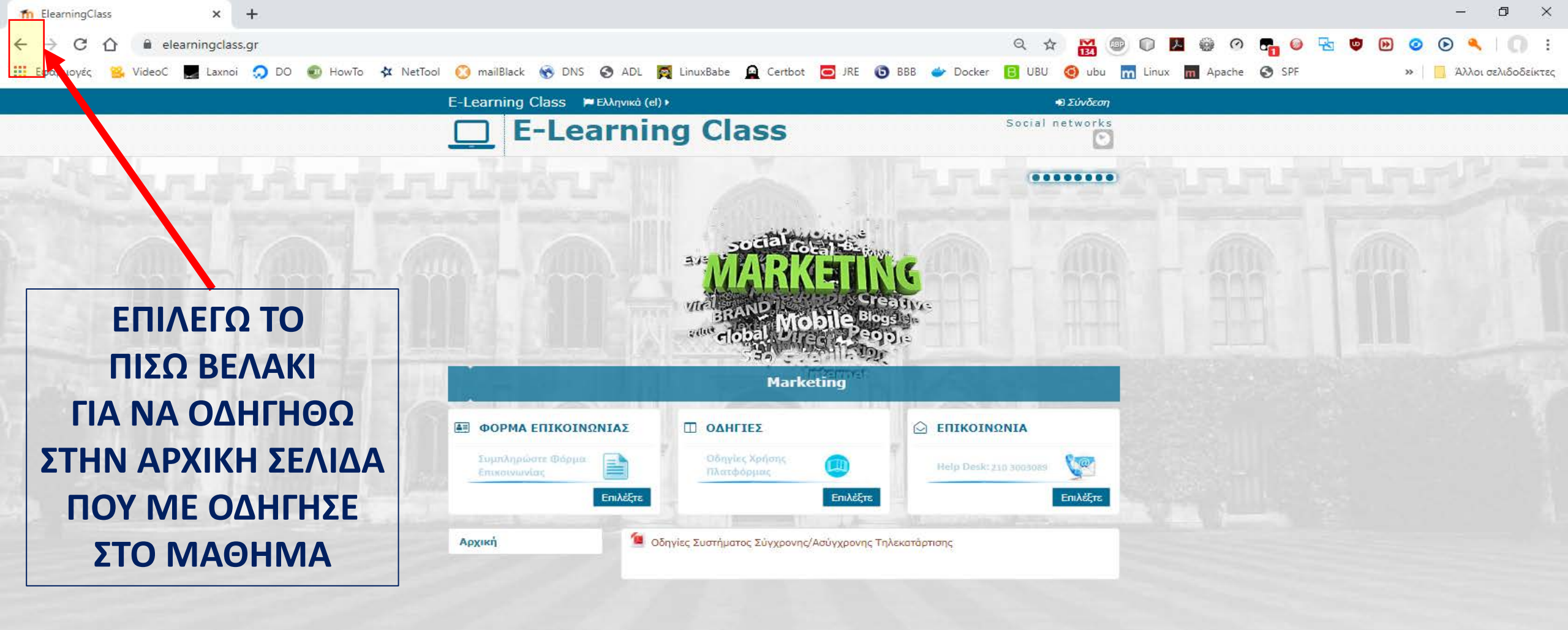

| 🥏 UNICERT - eLearning 🛛 🗙     | +                                                                                      |                                                                                                    | – 0 ×                                            |
|-------------------------------|----------------------------------------------------------------------------------------|----------------------------------------------------------------------------------------------------|--------------------------------------------------|
|                               | argus.elearningclass.gr                                                                | * 🔀                                                                                                    | : 🕕   🔺 📀 😒 🥶 🔁 🥹 🚰 🕐 🌐 🧐                        |
| 🏥 Εφαρμογές 🤮 VideoC 🌄 Laxnoi | 💭 DO 🚭 HowTo 🛠 NetTool 🚫 mailBlack 🛞 DNS 🤣 ADL 🧖 Li                                    | nuxBabe 🚊 Certbot 🧰 JRE 💿 BBB 💣 Docker 🔋 UBU 🤕 ubu                                                                                                    | m Linux m Apache 🔄 SPF 🛛 🔪 🧧 Άλλοι σελιδοδείκτες |
|                               | 2                                                                                      | <mark>≗ consulting</mark><br>ເ≱ Αποσύνδεση                                                                                                    | Greek                                            |
|                               | Αρχική Τηλεκατάρτιση <del>▼</del> Ερωτηματολόγια <del>▼</del> Λογαριασμός <del>▼</del> |                                                                                                    |                                                  |
|                               | Εδώ θα μπουνε οι οδηγίες                                                               |                                                                                                    |                                                  |
|                               | e-Learning - Ακολουθείστε τον σύνδεσμο του μαθήματος για να συνδε                      | θείτε και να μεταβείτε στην δράση, ηλεκατάρτισης.                                                                                                    |                                                  |
|                               | Ανανέωση                                                                               |                                                                                                    |                                                  |
|                               | Κωδικός Τμήματος                                                                       | Μάθημα                                                                                                    | Τηλεκατάρτιση                                    |
|                               | τεστ 1                                                                                 | Ειδικός Σχεδιασμού Ιστοσε δων & Εφαρμογών (Web & Mobile apps<br>Specialist)                                                                                                    | Μετάβαση σε τηλεκατάρτιση                        |
|                               | Ανακοινώσεις<br>κατη συγχρη                                                            | ΔΗΜΟΚΡΑΤΙΑ<br>ΟΥΡΓΕΙΟ<br>ΚΑΙ ΕΠΕΝΑΥΖΕΩΝ<br>ΦΡΟΤΙΚΩΝ ΠΡΟΓΡΑΥΜΑΤΩΝ<br>ΑΝΤΑΓΩΝΙΣΤΙΚΟΤΗΤΑ<br>ΑΝΤΑΓΩΝΙΣΤΙΚΟΤΗΤΑ<br>ΑΝΤΑΓΩΝΙΣΤΙΚΟΤΙΚΟΤΙΚΟΤΙΚΟΤΙΚΟΤΙΚΟΤΙΚΟΤΙΚΟΤΙΚΟΤΙΚΟ | 20<br>Yứn                                        |
|                               |                                                                                        |                                                                                                    |                                                  |

## ΚΑΙ ΑΠΟ ΕΔΩ ΜΠΟΡΩ ΝΑ ΑΠΟΣΥΝΔΕΘΩ Ή ΝΑ ΔΩ ΤΗΝ ΑΝΑΦΟΡΑ ΜΟΥ. ΣΕ ΑΥΤΗΝ ΚΑΤΑΓΡΑΦΟΝΤΑΙ ΟΙ ΧΡΟΝΟΙ ΠΑΡΑΜΟΝΗΣ ΜΟΥ ΣΤΟ ΜΑΘΗΜΑ ΑΝΑ ΕΝΟΤΗΤΑ ΟΠΩΣ ΘΑ ΔΟΥΜΕ ΣΤΗΝ ΕΠΟΜΕΝΗ ΔΙΑΦΑΝΕΙΑ

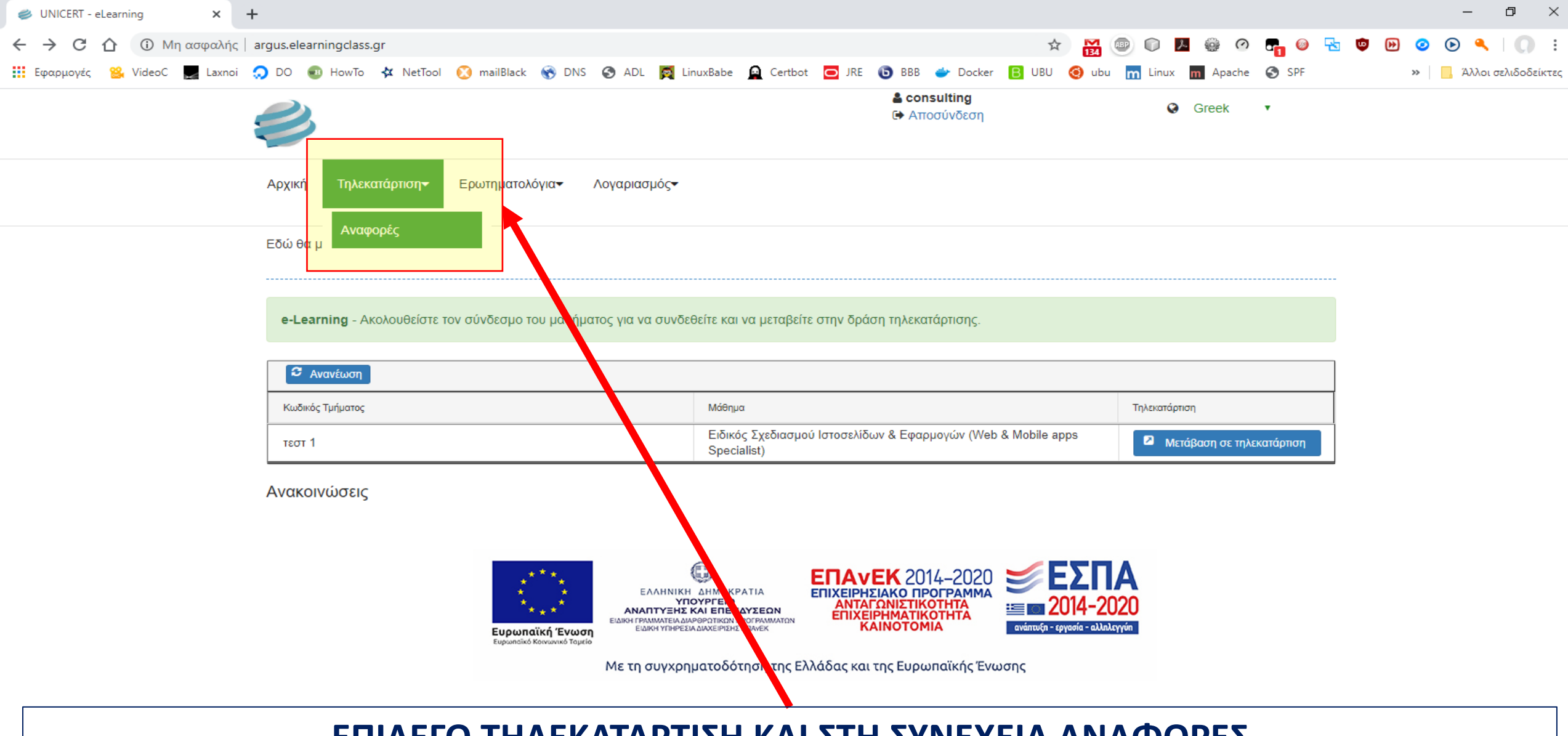

### ΕΠΙΛΕΓΩ ΤΗΛΕΚΑΤΑΡΤΙΣΗ ΚΑΙ ΣΤΗ ΣΥΝΕΧΕΙΑ ΑΝΑΦΟΡΕΣ

argus.elearningclass.gr/p/m/elearningreports/el-GR

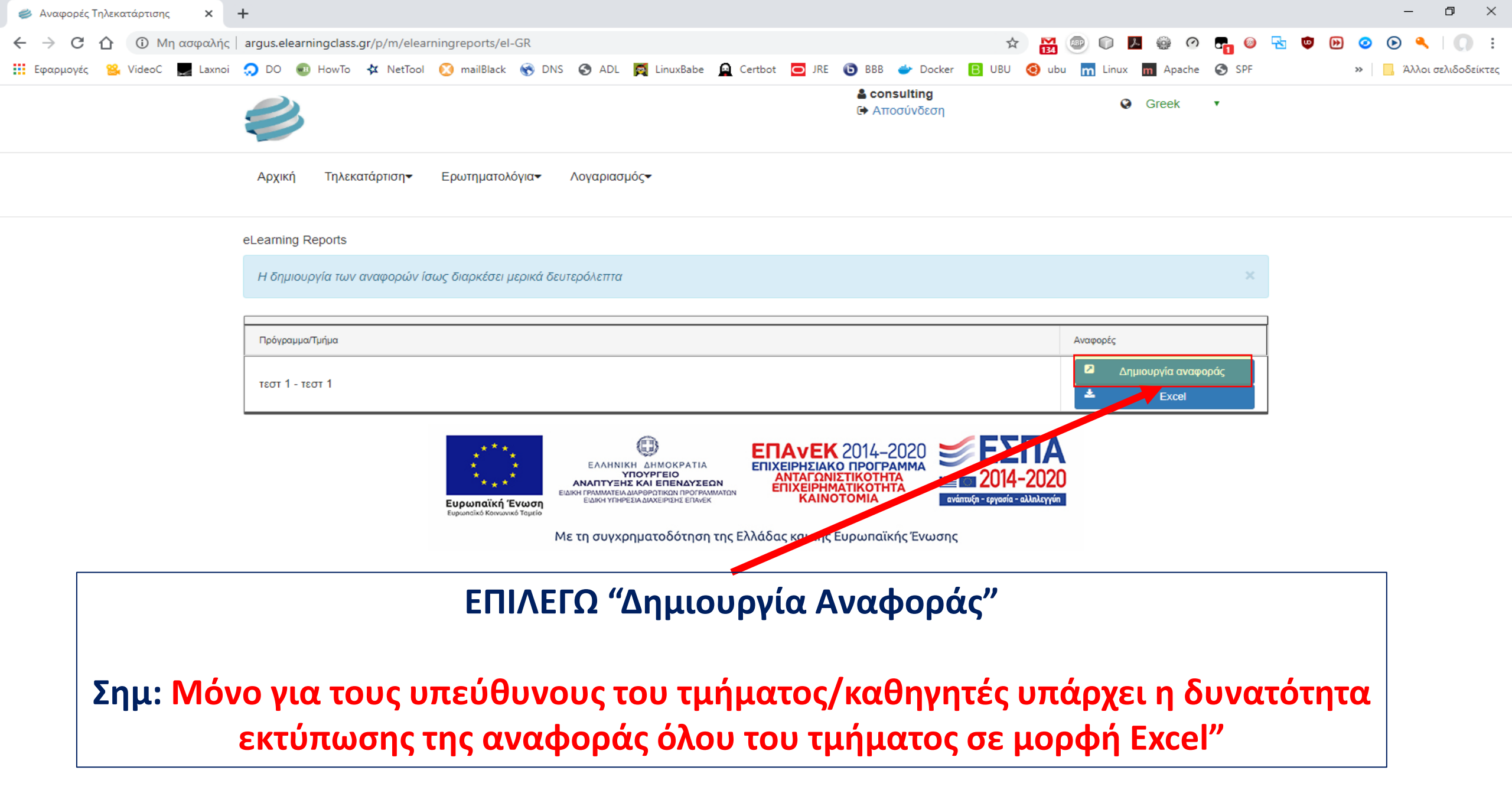

| 🥩 Αναφορές Τηλεκατάρτισης 🗙 🗙 | +                                 |                                                                              |                                              |                  |                     |                            |           | – 0 ×                 |
|-------------------------------|-----------------------------------|------------------------------------------------------------------------------|----------------------------------------------|------------------|---------------------|----------------------------|-----------|-----------------------|
|                               | argus.elearningclass.gr/p/m/      | /elearningreports/el-GR                                                      |                                              | ☆                | M 😰 🛈               | 📕 😳 🕐 🚰 🥥                  | 🔁 🔨 🕑 🥝 ( | D 🔍   💭 🗄             |
| 🏥 Εφαρμογές 🤮 VideoC 🌄 Laxnoi | 💭 DO 🕡 HowTo 🛠 Ne                 | tTool 🔞 mailBlack 🛞 DNS 🚱 ADL 🧖 LinuxBab                                     | e 🧕 Certbot 🔁 JRE 🔞 BBB 👉 Dock               | er 🖪 UBU         | 🧿 ubu  m Lini       | ux 📶 Apache 🔇 SPF          | >>        | 🥻 Άλλοι σελιδοδείκτες |
|                               | 2                                 |                                                                              | <b>≗ consulting</b><br>ເ⊯ Αποσύνδεση         |                  | •                   | Greek 🔹                    |           |                       |
| MA                            | Η ΕΓ<br>Σ ΟΔΗΓΕΙ Σ                | ΊΙΛΟΓΗ ΤΟΥ ΚΟΥΜΓ<br>ΤΗΝ ΑΝΑΛΥΤΙΚΗ ΑΓ<br>ΑΝΑ                                  | ΙΙΟΥ "Δημιουργι<br>ΝΑΦΟΡΑ ΕΙΣΟΔΟ<br>ΔΕΝΟΤΗΤΑ | α Ανα<br>ΟΥ-ΕΞ   | αφορά<br>ΟΔΟΥ       | άς"<br>ΚΑΙ ΧΡΟΙ            | NOY       |                       |
|                               | Η δημιουργία των αναφορώ          | ύν ίσως διαρκέσει μερικά δευτερόλεπτα                                        |                                              |                  |                     | ×                          |           |                       |
|                               |                                   |                                                                              |                                              |                  |                     |                            |           |                       |
|                               | Πρόγραμμα/Τμήμα                   |                                                                              |                                              |                  | Αναφορές            |                            |           |                       |
|                               | теот 1 - теот 1                   |                                                                              |                                              |                  |                     |                            |           |                       |
|                               | ΩΦΕΛΟΥΜΕΝΟΣ                       | маөнма                                                                       | ENOTHTA                                      | ΠΡΩΤΗ<br>ΕΙΣΟΔΟΣ | ΤΕΛΕΥΤΑΙΑ<br>ΕΞΟΔΟΣ | ΔΙΑΡΚΕΙΑ<br>ΠΑΡΑΚΟΛΟΥΘΗΣΗΣ |           |                       |
|                               | ΚΑΤΑΡΤΙΖΟΜΕΝΟΣ 1<br>ΩΦΕΛΟΥΜΕΝΟΣ 1 | Ειδικός Σχεδιασμού Ιστοσελίδων & Εφαρμογών<br>(Web & Mobile apps Specialist) | Εισαγωγή-Έναρξη του Προγράμματος             |                  |                     | 00:00:00                   |           |                       |
|                               | ΚΑΤΑΡΤΙΖΟΜΕΝΟΣ 1<br>ΩΦΕΛΟΥΜΕΝΟΣ 1 | Ειδικός Σχεδιασμού Ιστοσελίδων & Εφαρμογών<br>(Web & Mobile apps Specialist) | Υγιεινή & Ασφάλεια στο Χώρο Εργασίας         |                  |                     | 00:00:00                   |           |                       |
|                               | ΚΑΤΑΡΤΙΖΟΜΕΝΟΣ 1<br>ΩΦΕΛΟΥΜΕΝΟΣ 1 | Ειδικός Σχεδιασμού Ιστοσελίδων & Εφαρμογών<br>(Web & Mobile apps Specialist) | Προετοιμασία για την αγορά εργασίας          |                  |                     | 00:00:00                   |           |                       |
|                               | ΚΑΤΑΡΤΙΖΟΜΕΝΟΣ 1<br>ΩΦΕΛΟΥΜΕΝΟΣ 1 | Ειδικός Σχεδιασμού Ιστοσελίδων & Εφαρμογών<br>(Web & Mobile apps Specialist) | Βασικές Αρχές Εργατικού Δικαίου              |                  |                     | 00:00:00                   |           |                       |
|                               | ΚΑΤΑΡΤΙΖΟΜΕΝΟΣ 1<br>ΩΦΕΛΟΥΜΕΝΟΣ 1 | Ειδικός Σχεδιασμού Ιστοσελίδων & Εφαρμογών<br>(Web & Mobile apps Specialist) | Χρήση εφαρμογών Η/Υ                          |                  |                     | 00:00:00                   |           |                       |
|                               | ΚΑΤΑΡΤΙΖΟΜΕΝΟΣ 1<br>ΩΦΕΛΟΥΜΕΝΟΣ 1 | Ειδικός Σχεδιασμού Ιστοσελίδων & Εφαρμογών<br>(Web & Mobile apps Specialist) | Αγγλικά                                      |                  |                     | 00:00:00                   |           |                       |
|                               | ΚΑΤΑΡΤΙΖΟΜΕΝΟΣ 1<br>ΩΦΕΛΟΥΜΕΝΟΣ 1 | Ειδικός Σχεδιασμού Ιστοσελίδων & Εφαρμογών<br>(Web & Mobile apps Specialist) | Εισαγωγή στην πληροφορική                    |                  |                     | 00:00:00                   |           |                       |
|                               | ΚΑΤΑΡΤΙΖΟΜΕΝΟΣ 1<br>ΩΦΕΛΟΥΜΕΝΟΣ 1 | Ειδικός Σχεδιασμού Ιστοσελίδων & Εφαρμογών<br>(Web & Mobile apps Specialist) | Υλικό και δίκτυα ηλεκτρονικών<br>υπολογιστών |                  |                     | 00:00:00                   |           |                       |
|                               | ΚΑΤΑΡΤΙΖΟΜΕΝΟΣ 1                  | Ειδικός Σχεδιασμού Ιστοσελίδων & Εφαρμογών                                   | Εισαγωγή στον προγραμματισμό                 |                  |                     | 00:00:00                   |           |                       |

🥩 Αναφορές Τηλεκατάρτισης 🛛 🗙 🕂

Εφαρμογές

 Ξi

C ① Μη ασφαλής argus.elearningclass.gr/p/m/elearningreports/el-GR

# ΓΙΑ ΤΟΥΣ ΚΑΘΗΓΗΤΕΣ ΜΟΝΟΝ: ΕΠΙΛΕΓΟΝΤΑΣ ΤΟ 2<sup>0</sup> ΚΟΥΜΠΙ ΜΠΟΡΩ ΝΑ ΚΑΤΕΒΑΣΩ ΤΗΝ ΑΝΑΦΟΡΑ ΟΛΟΥ ΤΟΥ ΤΜΗΜΑΤΟΣ ΚΑΙ ΝΑ ΤΗ ΣΩΣΩ ΣΕ ΜΟΡΦΗ EXCEL

| $\leftarrow \rightarrow \land \uparrow \blacksquare \rightarrow$ Thi | is PC → Desktop                                                |                                                                                                |                                                                      |                | 5 v                                                  | Search Deskt               | top    |    |           |                |
|----------------------------------------------------------------------|----------------------------------------------------------------|------------------------------------------------------------------------------------------------|----------------------------------------------------------------------|----------------|------------------------------------------------------|----------------------------|--------|----|-----------|----------------|
| Organize 👻 New folde                                                 | er                                                             |                                                                                                |                                                                      |                |                                                      |                            |        | ?  |           |                |
| r 💻 This PC 🔷 ^                                                      | Name                                                           | ^                                                                                              | Date modified                                                        | Туре           | Size                                                 |                            |        |    |           |                |
| > 🧊 3D Objects                                                       |                                                                |                                                                                                |                                                                      |                |                                                      |                            |        |    |           |                |
| > Desktop                                                            |                                                                |                                                                                                |                                                                      |                |                                                      |                            |        |    | Ave. 9ÉG  |                |
| > Documents                                                          |                                                                |                                                                                                |                                                                      |                |                                                      |                            |        |    |           |                |
|                                                                      |                                                                |                                                                                                |                                                                      |                |                                                      |                            |        |    |           |                |
| > 📰 Pictures                                                         |                                                                |                                                                                                |                                                                      |                |                                                      |                            |        | -1 | ΤΕΛΕΥΤΑΙΑ | ΔΙΑΡΚΕΙΑ       |
| > 📑 Videos                                                           |                                                                |                                                                                                |                                                                      |                |                                                      |                            |        | οΣ | ΕΞΟΔΟΣ    | ΠΑΡΑΚΟΛΟΥΘΗΣΗΣ |
| > 归 Local Disk (C:)                                                  |                                                                |                                                                                                |                                                                      |                |                                                      |                            |        |    |           | 00:00:00       |
| > 👝 NewVolume (D:)                                                   |                                                                |                                                                                                |                                                                      |                |                                                      |                            |        |    |           |                |
| Pretwork                                                             |                                                                |                                                                                                |                                                                      |                |                                                      |                            |        |    |           | 00:00:00       |
| ~                                                                    |                                                                |                                                                                                |                                                                      |                |                                                      |                            |        |    |           |                |
| File name: Κατάα                                                     | σταση παρακολούθησ                                             | ης ανά Ενότητα 30_03_2020.:                                                                    | dsx                                                                  |                |                                                      |                            |        | ~  |           | 00:00:00       |
| Save as type: Micros                                                 | soft Excel Worksheet (                                         | *.xlsx)                                                                                        |                                                                      |                |                                                      |                            |        | ~  |           |                |
|                                                                      |                                                                |                                                                                                |                                                                      |                |                                                      |                            |        |    |           | 00:00:00       |
| <ul> <li>Hide Folders</li> </ul>                                     |                                                                |                                                                                                |                                                                      |                |                                                      | Save                       | Cancel |    |           |                |
| KATAPT                                                               | ΙΖΟΜΕΝΟΣ 1                                                     | Ειδικός Σχεδιασμού Ια                                                                          | ποσελίδων & Εφαρμ                                                    | ιογών          | Χρήση εφαρμογά                                       | w H/Y                      |        |    |           | 00:00:00       |
| ΩΦΕΛΟΥ                                                               | ΥΜΕΝΟΣ 1                                                       | (Web & Mobile apps                                                                             | Specialist)                                                          |                |                                                      |                            |        |    |           |                |
| KATAPT                                                               | ΙΖΟΜΕΝΟΣ 1                                                     | Ειδικός Σχεδιασμού Ια                                                                          | ποσελίδων & Εφαρμ                                                    | ιογών          | Αγγλικά                                              |                            |        |    |           | 00:00:00       |
|                                                                      |                                                                | (Web & Mobile apps \$                                                                          | Specialist)                                                          |                |                                                      |                            |        |    |           |                |
| ΩΦΕΛΟ                                                                | TWENUZ T                                                       |                                                                                                |                                                                      |                |                                                      |                            |        |    |           |                |
|                                                                      |                                                                | Ειδικός Σχεδιασμού Ια                                                                          | ποσελίδων & Εφαρμ                                                    | ιογών          | Εισαγωγή στην τ                                      | ληροφορική                 |        |    |           | 00:00:00       |
|                                                                      | ΙΖΟΜΕΝΟΣ 1<br>ΥΜΕΝΟΣ 1                                         | Ειδικός Σχεδιασμού Ια<br>(Web & Mobile apps S                                                  | ποσελίδων & Εφαρμ<br>Specialist)                                     | ιογών          | Εισαγωγή στην τ                                      | ληροφορική                 |        |    |           | 00:00:00       |
| ΩΦΕΛΟ΄<br>ΚΑΤΑΡΤΙ<br>ΩΦΕΛΟΊ<br>ΚΑΤΑΡΤΙ                               | ΙΖΟΜΕΝΟΣ 1<br>ΥΜΕΝΟΣ 1<br>ΙΖΟΜΕΝΟΣ 1                           | Ειδικός Σχεδιασμού Ια<br>(Web & Mobile apps<br>Ειδικός Σχεδιασμού Ια                           | στοσελίδων & Εφαρμ<br>Specialist)<br>στοσελίδων & Εφαρμ              | ιογών<br>ιογών | Εισαγωγή στην τ<br>Υλικό και δίκτυα ι                | ληροφορική<br>ηλεκτρονικών |        |    |           | 00:00:00       |
| ΩΦΕΛΟ΄<br>ΚΑΤΑΡΤΙ<br>ΩΦΕΛΟΎ<br>ΚΑΤΑΡΤΙ<br>ΩΦΕΛΟΥ                     | ΙΖΟΜΕΝΟΣ 1<br>ΥΜΕΝΟΣ 1<br>ΙΖΟΜΕΝΟΣ 1<br>ΙΖΟΜΕΝΟΣ 1<br>ΥΜΕΝΟΣ 1 | Ειδικός Σχεδιασμού Ια<br>(Web & Mobile apps &<br>Ειδικός Σχεδιασμού Ια<br>(Web & Mobile apps & | ποσελίδων & Εφαρμ<br>Specialist)<br>ποσελίδων & Εφαρμ<br>Specialist) | ιογών<br>ιογών | Εισαγωγή στην τ<br>Υλικό και δίκτυα ι<br>υπολογιστών | ληροφορική<br>ηλεκτρονικών |        |    |           | 00:00:00       |

– 0 ×

信 幻》) ENG 9:33 AM

δείκτες